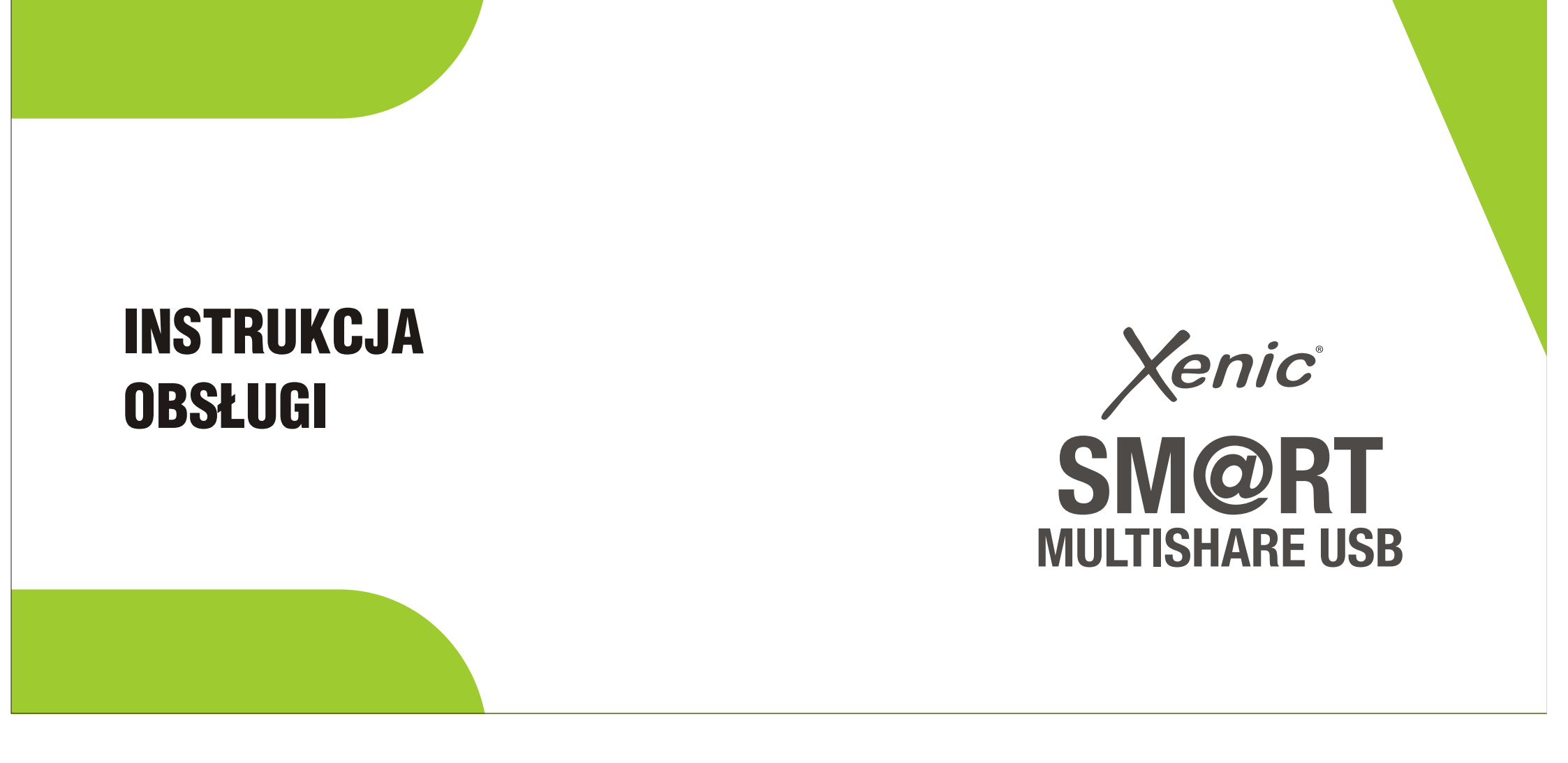

# Połączenie iPhone'a/iPad'a do Smart Multishare USB

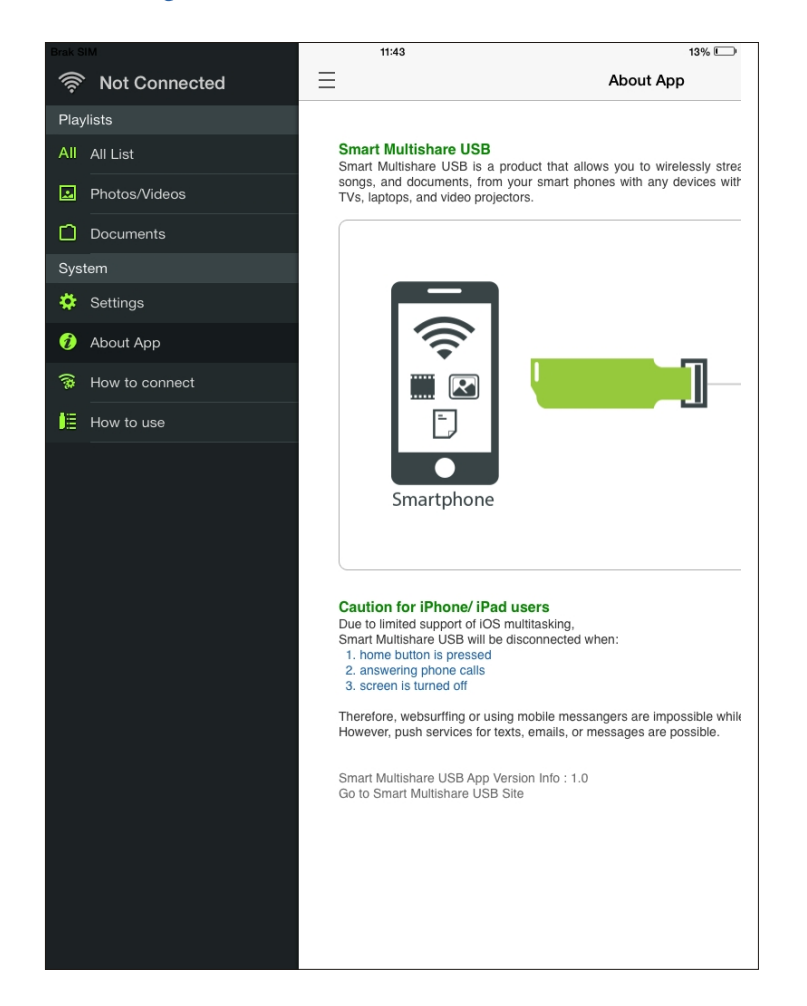

Smart Multishare USB jest produktem, który pozwala Ci bezprzewodowo transmitować elementy takie jak zdjęcia, filmy video, muzykę i dokumenty z Twojego iPhone'a/iPad'a do każdego urządzenia z wbudowanym portem USB, włączając w to sprzęt stereo, TV, laptopy, projektory video, itp.

Środki ostrożności dla użytkowników iPhone'a/iPad'a

### Z powodu ograniczeń iOS, Smart Multishare USB rozłączy się gdy:

Kiedy zostanie wciśnięty przycisk "Home"
 Kiedy będzie odebrane połączenie przychodzące
 Kiedy ekran będzie wyłączony

Korzystanie z internetu lub komunikatorów podczas korzystania ze Smart Multishare USB jest niemożliwe. Jednak można korzystać z usług Push.

| Brak SIM 😨 | 08:38          | 23% |
|------------|----------------|-----|
|            | How to connect |     |

## Connecting iPhone to Smart Multishare USB

In order to connect Smart Multishare USB to your iPhone, plug Smart Multishare USB into your host device and wait until the blue LED blinks every second. Then, follow the steps below.

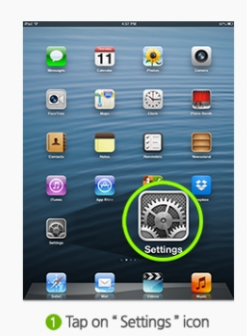

 Wife

 Wife

 Wife

 Wife

 Wife

 Wife

 Wife

 Wife

 Wife

 Wife

 Wife

 Wife

 Wife

 Wife

 Wife

 Wife

 Wife

 Wife

 Wife

 Wife

 Wife

 Wife

 Wife

 Wife

 Wife

 Wife

 Wife

 Wife

 Wife

 Wife

 Wife

 Wife

 Wife

 Wife

 Wife

 Wife

 Wife

 Wife

 Wife

 Wife

 Wife

 Wife

 Wife

By połączyć Smart Multishare USB do Twojego iPhone'a/iPad'a, podłącz Smart Multishare USB do Twojego urządzenia docelowego i zaczekaj aż niebieska dioda LED zacznie migać co sekundę. Następnie postępuj według poniższych kroków.

Dotknij ikonę "Ustawienia"
 Wybierz "Wi-Fi"

3. Uruchom "Wi-Fi"

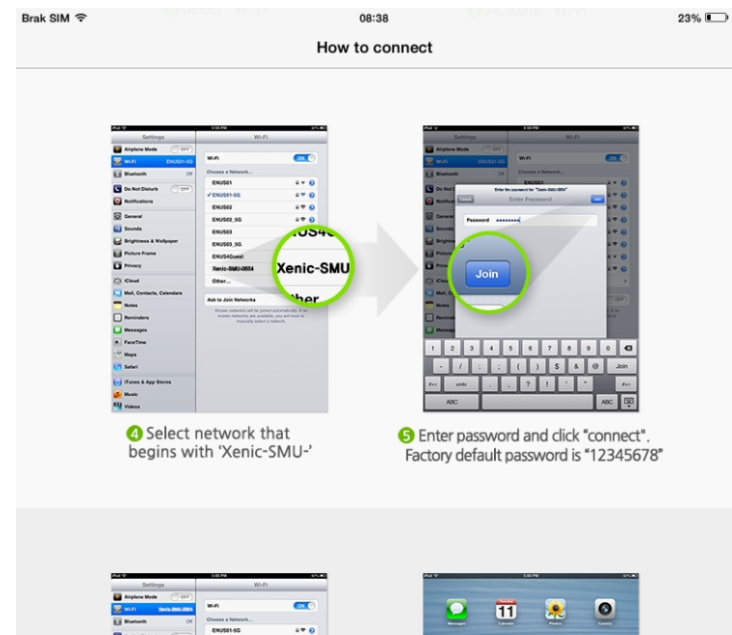

 4. Wybierz sieć, której nazwa zaczyna się: Xenic-SMU
 5. Wprowadź hasło i dotknij ikonę "Connect" by utworzyć połączenie. Hasło domyślne to "12345678"

6. Połączenie powiodło się7. Uruchom aplikację Xenic-SMU

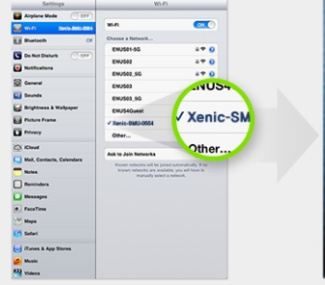

6 Connection success

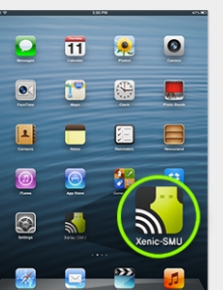

Restart Xenic-SMU app

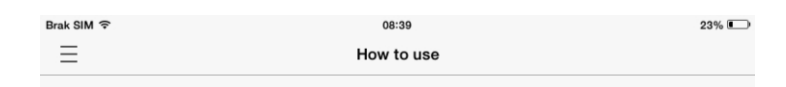

You must create a playlist and add files to the list before you can play them on the host devices. Tap the [+] button on the upper right corner to create a playlist.

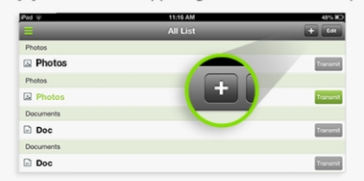

Tap the [transmit] button next to the playlist that you wish to play.

| PM TP     | 11:10 AM | 48% <b>R</b> D |
|-----------|----------|----------------|
|           | All List | + 64           |
| Photos    |          |                |
| Photos    |          | Transmit       |
| Photos    |          |                |
| Photos    | Transmit | Transmit       |
| Documents |          |                |
| Doc Doc   |          | Transmit       |
| Documents |          |                |
| Doc Doc   |          | Transmit       |

Now, the playlist is sent to Smart Multishare USB and is ready to be played on the host device. Use the control panel on the host device to play, adjust volume, change tracks, etc.

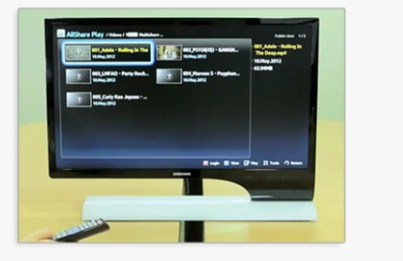

Musisz utworzyć listę odtwarzania i dodać pliki do listy, zanim będziesz mógł odtworzyć je na urządzeniu docelowym. Dotknij ikonę [+] w prawym górnym rogu by utworzyć listę odtwarzania.

Dotknij ikonę [Transmit] znajdującą się obok listy, którą chcesz udostępnić. Teraz lista odtwarzania jest wysłana do Smart Multishare USB i jest gotowa do odtworzenia na urządzeniu docelowym.

Użyj panelu sterowania urządzenia docelowego by włączyć odtwarzanie, dostosować głośność, zmienić ścieżkę, itd.

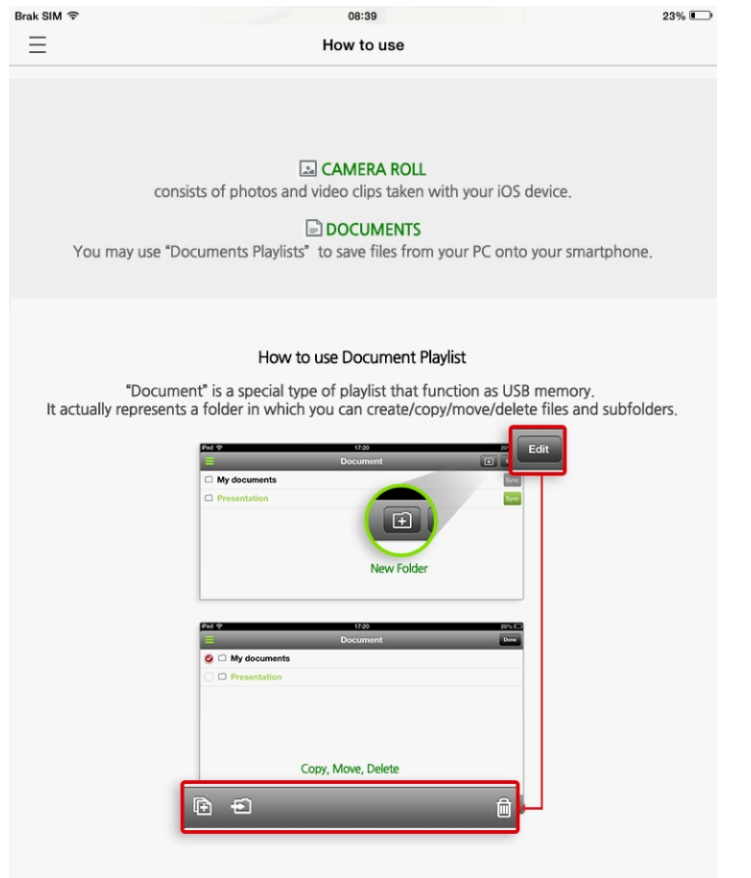

Each subfolder in Document can be sync'ed to Smart Multishare USB. When Smart Multishare USB is plugged into a USB port of a PC, and is sync'ed to a subfolder, it will work like ordinary USB drive. From the PC browser, you can select a file and drag it to the "Smart Multishare USB" drive.

#### Możesz utworzyć dwa typy list odtwarzania.

- Camera roll lub Photos/Videos – składa się ze zdjęć i klipów video udostępnionych przez Twoje urządzenie z systemem iOS.

- Documents – możesz użyć listy dokumentów "Document Playlist" by zapisać pliki (w tym pliki muzyczne, Word, Excel, PDF itd.) z Twojego PC na iPhone'a/iPad'a.

#### Jak używać listy odtwarzania dokumentów "Document Playlist"

"Document" jest typem listy, która funkcjonuje jako pamięć USB. Reprezentuje folder, w którym możesz tworzyć/kopiować/przesuwać/usuwać pliki i foldery.

| Brak SIM 😨 | 08:39      | 23% 💷 |
|------------|------------|-------|
| $\equiv$   | How to use |       |

Each subfolder in Document can be sync'ed to Smart Multishare USB. When Smart Multishare USB is plugged into a USB port of a PC, and is sync'ed to a subfolder, it will work like ordinary USB drive. From the PC browser, you can select a file and drag it to the "Smart Multishare USB" drive. Then the file will be wifi'ed and saved to the subfolder.

Just like any other iOS applications, You can import files of other applications to the Document and vice versa. You can also add PC files to the Document using iTunes.

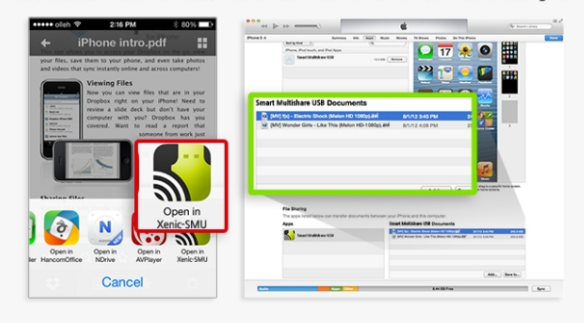

#### \* Sharing PC Files with Smart Multishare USB

1. Plug Smart Multishare USB to the USB port of a PC. Run Smart Multishare USB application on your iOS device and make conncetion to Smart Multishare USB.

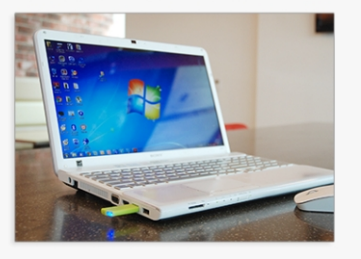

2. On Smart Multishare USB application, create a subfolder. If you have files in Document that you want to send to PC, copy/move them to the created subfolder. Tap [Sync] button next to the subfolder.

 On PC, Smart Multishare USB will be recognized as a removable drive, "Smart Multishare USB", From the PC browser, click Smart Multishare USB to open the drive. In the drive, you will be able to find files of the sync.'ed subfolder.

 Copy or move PC files to bCoda Smart Multishare USB drive, and the files will be directly copied to the subfolder you have created on your iOS device.

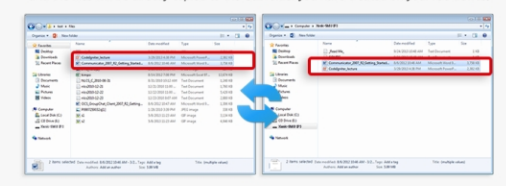

Każdy plik w Document może być przesłany przez Smart Multishare USB. Kiedy Smart Multishare USB jest podłączony do portu USB w PC, będzie działać jak zwykła pamięć USB, z której możesz odczytać pliki. Z katalogu PC możesz wybrać plik i "przeciągnąć" go do pamięci urządzenia z systemem iOS.

#### • Udostępnianie plików PC za pomocą Smart Multishare USB

1. Podłącz Smart Multishare USB do portu USB komputera. Włącz aplikację w Swoim urządzeniu iOS i ustanów połączenie z Smart Multishare USB.

2. W aplikacji utwórz playlistę. Jeśli posiadasz pliki w Dokmentach, które chcesz wysłać do PC skopiować/przesunąć je do utworzonej playlisty, dotknij ikonę [Sync] lub [Transmit], znajdujący się obok folderu.

3. W PC, Smart Multishare USB będzie rozpoznany jako przenośna pamięć "Xenic-SMU", w której będziesz mógł odnaleźć pliki znajdujące się w folderze Documents.

4. Skopiuj lub przesuń pliki z PC do Smart Multishare USB, a pliki będą bezpośrednio skopiowane do Twojego urządzenia z systemem iOS.

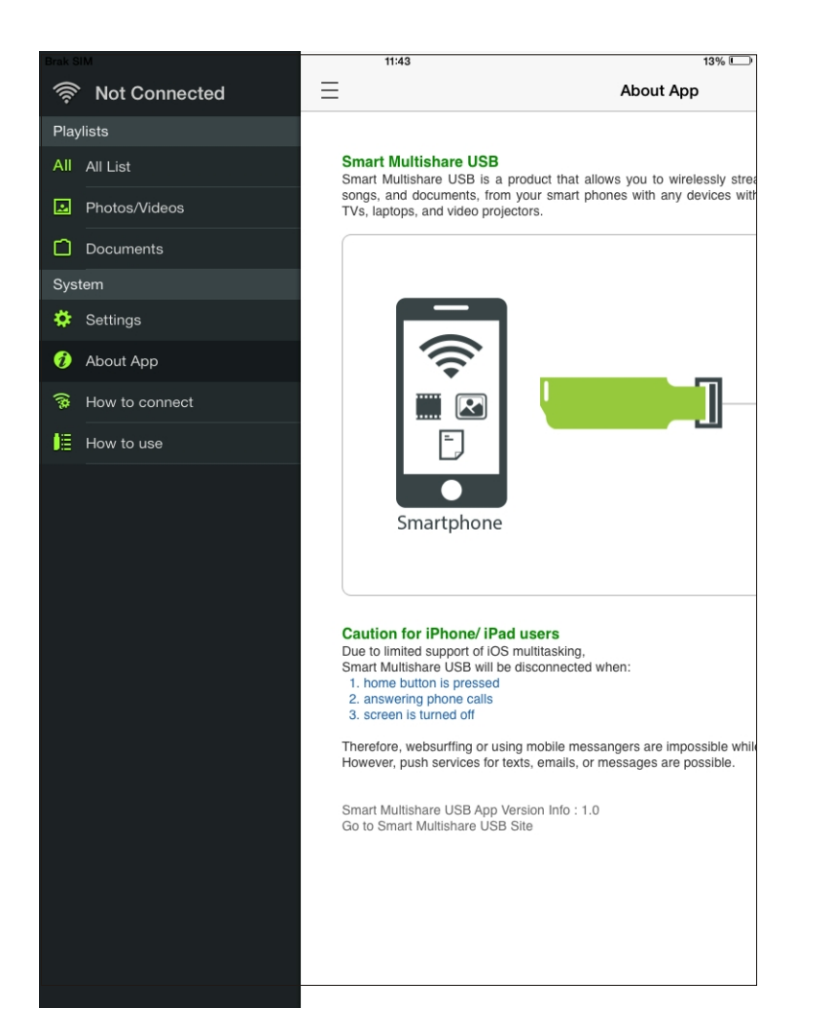

| rak SIM ᅙ               | 14:23            | 7% 📖                  |
|-------------------------|------------------|-----------------------|
| ≡                       | Settings         |                       |
|                         |                  |                       |
| Device ID               |                  | Xenic-SMU-1234 Change |
|                         | Device Password  |                       |
|                         |                  |                       |
| No. of phones connected |                  | 1                     |
| Firmware                |                  | 1.1.5                 |
|                         |                  |                       |
|                         | Firmware Upgrade |                       |
|                         | Factory Reset    |                       |
|                         |                  |                       |
|                         |                  |                       |
|                         |                  |                       |
|                         |                  |                       |
|                         |                  |                       |
|                         |                  |                       |
|                         |                  |                       |
|                         |                  |                       |
|                         |                  |                       |
|                         |                  |                       |
|                         |                  |                       |
|                         |                  |                       |
|                         |                  |                       |
|                         |                  |                       |
|                         |                  |                       |
|                         |                  |                       |
|                         |                  |                       |
|                         |                  |                       |
|                         |                  |                       |
|                         |                  |                       |
|                         |                  |                       |
|                         |                  |                       |
|                         |                  |                       |
|                         |                  |                       |
|                         |                  |                       |
|                         |                  |                       |
|                         |                  |                       |
|                         |                  |                       |
|                         |                  |                       |
|                         |                  |                       |
|                         |                  |                       |

W ustawieniach istnieje możliwość zmiany hasła urządzenia. Dotknij ikonę [Change], by zmienić hasło z domyślnego na nowe.

Dotknięcie "Factory Reset" spowoduje powrót do ustawień fabrycznych.

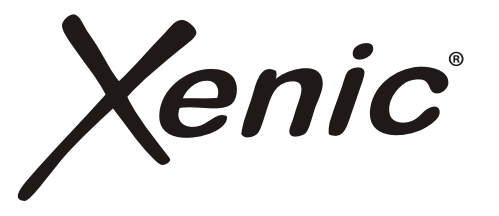

#### OŚWIADCZENIE PRODUCENTA

Firma ARKAS Sp. z o.o. oświadcza, iż niniejszy produkt jest zgodny z zasadniczymi wymogami oraz innymi stosownymi postanowieniami dyrektywy 1999/5/EC oraz 2004/108/EC i dlatego produkt został oznakowany **C E** oraz została wystawiona dla niego deklaracja zgodności WE publikowana na stronie internetowej firmy ARKAS Sp. z o.o.: www.arkas.pl

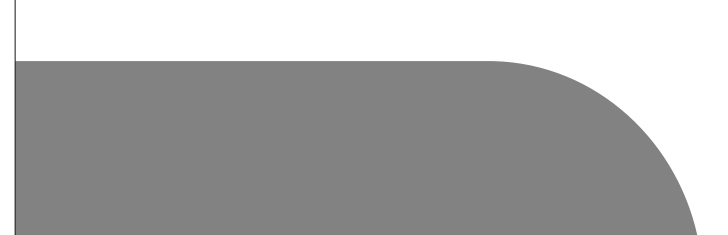